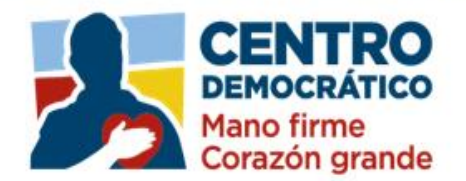

### PROCESO DE CARGUE MASIVO PLATAFORMA TESTIGOS ELECTORALES (TESTIGO ANTE MESA DE VOTACIÓN).

1. Debe ingresar al siguiente link https://testigos2019.procesoselectorales.com

No soy un robot

2. Digitar el usuario y la contraseña enviado al correo de cada Coordinador Electoral

Departamental, habilitar la casilla no soy un robot ve soy un robot ve soy un robot ve sesión, como se muestra en la siguiente imagen.

 Una vez logueado en la plataforma aparece el menú para comenzar a navegar en los diferentes ítems que compone el proceso de cargue de Testigos Electorales, como se muestra en la siguiente imagen.

CN=

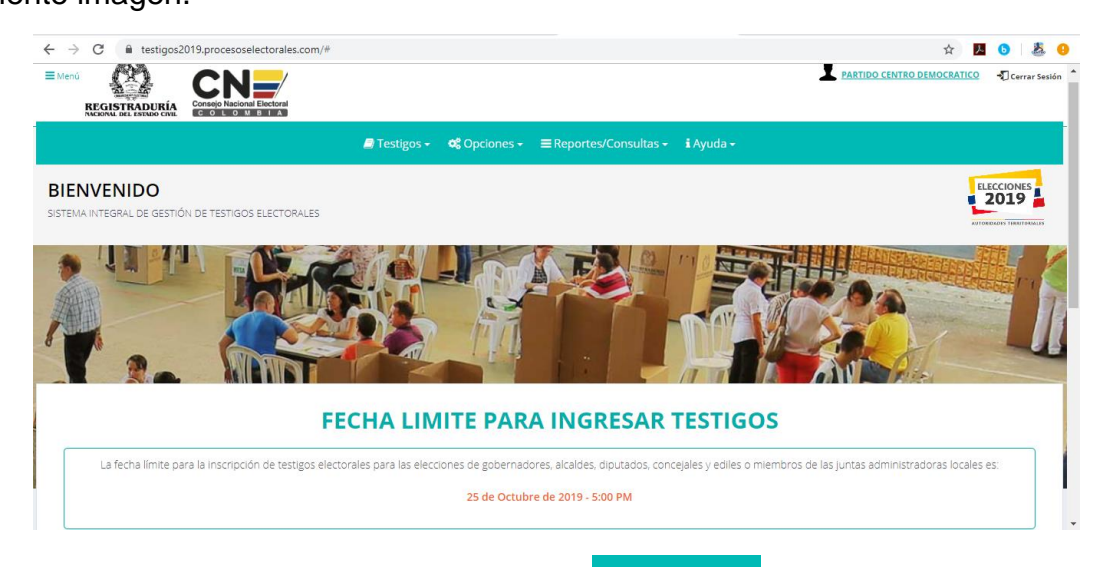

4. El usuario debe ingresar en el menú Testigos y escoger la opción Cargar Archivo de Testigos, en esta opción el usuario podrá cargar masivamente la información de los testigos electorales, como se muestra en la siguiente imagen.

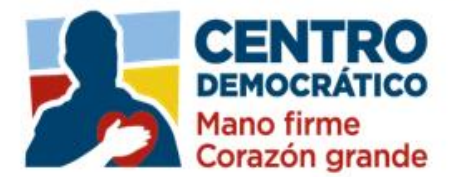

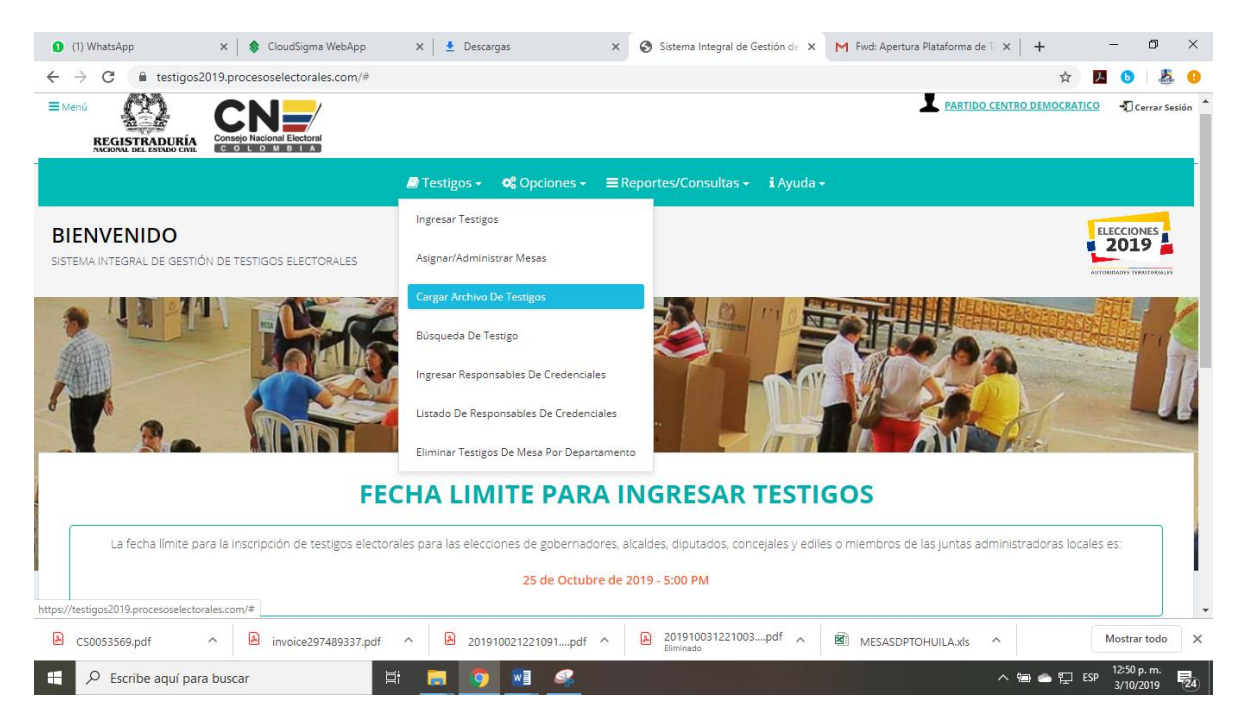

- 5. Una vez estando dentro de la pantalla Cargar Archivo de Testigos aparecerá un formulario el cual está conformado en seis pasos los cuales debe seguir al pie de la letra para poder realizar el cargue de la información de los testigos electorales. Esta opción permite descargar un archivo con el listado de zonas, puestos, mesas y comisiones escrutadoras correspondientes a un municipio:
- > Paso 1.

Por favor seleccione las opciones indicadas en el siguiente formulario para generar el archivo que deberá diligenciar y cargar.

| Paso 1.<br>Por favor selecci | one las opciones indicadas en el siguiente | formula | rio para generar el a | archivo que deberá diligenciar y cargar. |   |
|------------------------------|--------------------------------------------|---------|-----------------------|------------------------------------------|---|
| Partido:                     | 11 - PARTIDO CENTRO DEMOCRÁTICO            | •       | Tipo de<br>Testigo:   | Seleccionar Tipo de Testigo              | ¥ |
| Departamento:                | Seleccionar un Departamento                | •       | Municipio:            | TODOS (UN SOLO ARCHIVO)                  | • |

Debe diligenciar los siguientes campos: Partido, Departamento, Tipo de Testigo y municipio.

Paso 2.

Una vez diligenciado los campos en el paso 1 debe descargar el archivo o plantilla de acuerdo al departamento. Como se muestra en la siguiente imagen.

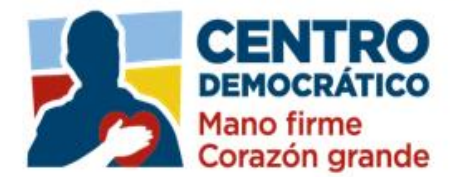

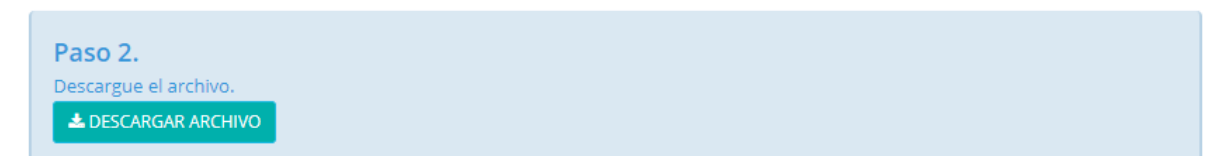

Paso 3.

Una vez descargado el archivo se debe tener en cuenta las siguientes recomendaciones, como se muestra en la siguiente imagen.

| Apellido, Celular.                                                                                                    |                                                                                                    |                                                                           |
|----------------------------------------------------------------------------------------------------|----------------------------------------------------------------------------------------------------|---------------------------------------------------------------------------|
| Archine Inclusion Deserter Direct                                                                                                    | o it págine l'Armulie Dates Nortus Wine Canada                                                                                                    | MELADACARC ANTI<br>Antalancarc Anti-                                      |
| K Cattor Cattor                                                                                                    | $e_{ \mathcal{U} } +  \mathcal{L}  \cdot  \mathcal{L}  = = \lim_{n \to \infty}  \Phi_{\mathcal{V}}  = \lim_{n \to \infty}  \Phi_{\mathcal{V}}  =  \Phi_{\mathcal{V}} $                                         | General +                                                                 |
| Performantes                                                                                                    | • □ • Q • ▲ • □ □ □ □ □ □ □ □ □ □ Conservation<br>Function □ = = = = = = = = = = = = = = = = = =                                                                                                    | <ul> <li>S &lt; % = 12 C conditioners</li> <li>Molece C</li> </ul>        |
| AZ * 1 × 2 1                                                                                                    |                                                                                                    |                                                                           |
| CIERRA PERER NOMEN STOR                                                                                                    | NOONCHART PRIMER APRUIDE SOCIADO APTUDO CELULAR                                                                                                    | CODING PARTIED DEPARTAMENTO MILANO<br>MILCOLA PEDICI                      |
| 10                                                                                                    |                                                                                                    | 0                                                                         |
| Cédula                                                                                                    | , Nombres y Celular                                                                                                    | No Modificar                                                              |
|                                                                                                    |                                                                                                    |                                                                           |
| Tenga en cuenta:                                                                                                    |                                                                                                    | MECHAN MISKU<br>MECHAN MERLU<br>MECHAN MERLU                              |
| Tenga en cuenta:<br>La columna Cédu<br>La columna Cédu<br>ingrese <u>Números</u><br>Después de diliger<br>Tipo: CSV (delim                               | ila únicamente ingrese <u>Números</u><br>lar debe estar completo o No dil<br>nciar el archivo, use la opción G<br>ltado por comas) (°.csv) como                                                                | s.<br>igenciarlo, únicamen<br>uardar Como y sele<br>se indica en la image |
| Tenga en cuenta:<br>La columna Cédu<br>La columna Celui<br>ingrese <u>Números</u><br>Después de diliger<br>Tipo: CSV (delim<br>Nombre de archivo         | Ila únicamente ingrese <u>Números</u><br>lar debe estar completo o No dil<br>nciar el archivo, use la opción G<br>(tado por comas) (*.csv) como<br>corros                                                      | s<br>igenciarlo, únicamen<br>uardar Como y sele<br>se indica en la image  |
| Tenga en cuenta:<br>La columna Cédu<br>La columna Celui<br>ingrese <u>Números</u><br>Después de diliger<br>Tipo: CSV (delim<br>Nombre de archivo<br>Tipo | Ila únicamente ingrese <u>Números</u><br>ar debe estar completo o No dil<br>nciar el archivo, use la opción G<br>(tado por comas) (*.csv) como<br>cosytestMezo180103.csv<br>CSV (delimitado por comas) (*.csv) | igenciarlo, únicamen<br>uardar Como y sele<br>se indica en la imag        |

Nota: Para conocer los puestos asociados a una JAL, por favor descargue el siguiente archivo.

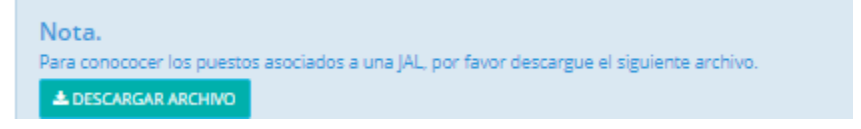

#### Paso 4.

Adjunte el archivo siguiendo las recomendaciones de la imagen anterior. Seleccione el archivo.

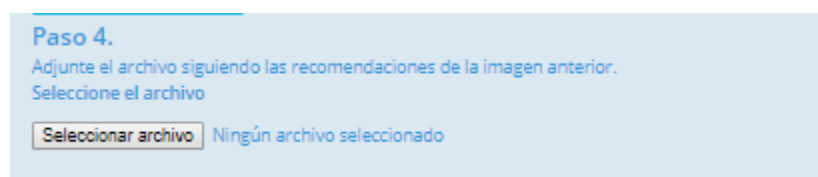

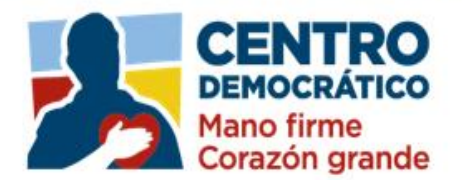

| O Abrir                                                                  |                                        |     |                      | ×             |
|--------------------------------------------------------------------------|----------------------------------------|-----|----------------------|---------------|
| $\leftrightarrow$ $\rightarrow$ $\checkmark$ $\uparrow$ $\clubsuit$ > Es | te equipo 🔸 Descargas                  | √ Ū | Buscar en Descargas  | Ą             |
| Organizar 👻 Nueva c                                                      | arpeta                                 |     |                      | • 🔳 🕐         |
| Este equipo                                                              | Nombre                                 | F   | echa de modificación | Тіро          |
| 🕂 Descargas                                                              | ∽ hoy (1)                              |     |                      |               |
| Documentos                                                               | MESASDPTOBOGOTADC                      | 3,  | /10/2019 10:38 a.m.  | Archivo de vi |
| Escritorio                                                               | $\sim$ al principio de esta semana (1) |     |                      |               |
| 📰 Imágenes                                                               | Hojas de Vida                          | 1,  | /10/2019 4:36 p. m.  | Carpeta de ai |
| 👌 Música                                                                 | V El mes pasado (4)                    |     |                      | · · ·         |
| 🧊 Objetos 3D                                                             | SIMP CORRECT 17052019                  | 6   | /09/2019 5·13 p. m   | Archivo de vi |
| Yídeos                                                                   | CANDIDA_ELECTOS_2010 (1)               | 6,  | /09/2019 5:13 p. m.  | Archivo de vi |
| 🏪 Disco local (C:)                                                       | CANDIDA_ELECTOS_2010                   | 6,  | /09/2019 5:11 p. m.  | Archivo de vi |
| 🛫 DB_PCD (\\serve                                                        | 🖺 base (1)                             | 3,  | /09/2019 2:20 p. m.  | Archivo de vi |
| 🛖 Carlos Ortegon (                                                       | $\sim$ al principio de este año (45) — |     |                      |               |
| 💣 Red 🗸 🗸                                                                | ٢                                      |     |                      | >             |
| Nom                                                                      | bre: MESASDPTOBOGOTADC                 | ~   | Microsoft Excel Con  | nma Separa 🗸  |
|                                                                          |                                        |     | Abrir                | Cancelar      |

Se da clic en el botón Seleccionar archivo, se escoge el archivo con extensión .csv, se da clic en el botón abrir y se adjunta como se muestra en la siguiente imagen.

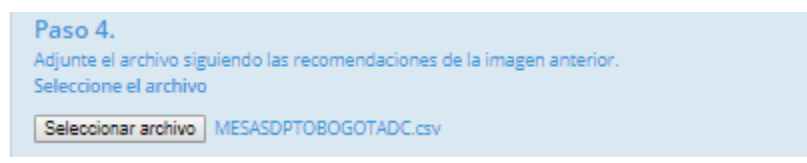

#### Paso 5.

Finalmente proceda a cargarlo usando el botón "Cargar Testigos", como se muestra en la siguiente imagen.

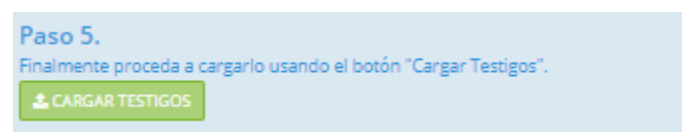

Una vez cargado el archivo muestra el siguiente mensaje en pantalla, como se muestra en la siguiente imagen.

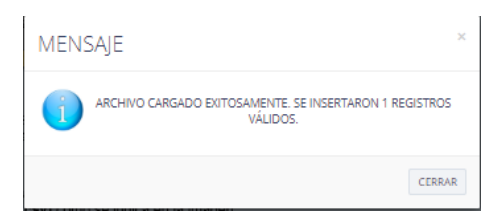

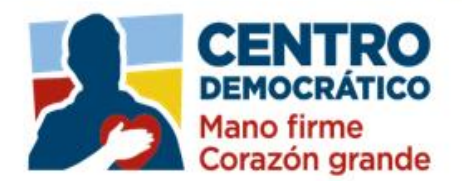

#### POSIBLES ERRORES AL MOMENTO DE LA CARGA:

- 1. La cédula no corresponde a los Nombres
- 2. Los datos contienen información errónea: el campo cédula no debe contener puntos ni comas, el campo celular debe tener 10 dígitos y no contener espacios, ni puntos, ni comas.
- 3. Ya se habían registrado testigos para la mesa seleccionada (en caso de haber hecho una carga previa)
- 4. El testigo fue seleccionado como jurado de votación.

## LOS ERRORES SERÁN MOSTRADOS AL FINAL DE LA PAGINA E INDICARÁN EL RENGLON DONDE SE HA PRODUCIDO.

# SI TODOS LOS DATOS ESTAN CORRECTOS EN EL ARCHIVO Y SE PRESENTA ERROR DE CARGA POR FAVOR VERIFIQUE LA SIGUIENTE CONFIGURACION EN SU WINDOWS.

Ingresar al panel de control, para ello podemos dar clic derecho sobre el logo de Windows que está en la esquina inferior izquierda de tu pantalla.

| Todo       | Aplicaciones                 | Documentos | Configuración | Web    | Más 🔻        |                        | Comentarios |  |
|------------|------------------------------|------------|---------------|--------|--------------|------------------------|-------------|--|
| Mejor coi  | ncidencia                    |            |               |        |              |                        |             |  |
| Pa<br>Ap   | anel de control<br>blicación |            |               |        |              |                        |             |  |
| Aplicacion | nes                          |            |               |        |              | Panel de contr         | ol          |  |
| 🔬 Matl     | h Input <b>Panel</b>         |            | >             |        |              | Aplicación             |             |  |
| Buscar en  | Internet                     |            |               |        |              |                        |             |  |
| ,∕⊂ pane   | el - Ver resultados          | web        | >             | 🗖 Ał   | rir          |                        |             |  |
| Configura  | ción (7+)                    |            |               |        |              | (\varnothing)          |             |  |
|            |                              |            |               | Recent |              |                        |             |  |
|            |                              |            |               | 💷 Ca   | mbiar form   | matos de fecha, hora o | número      |  |
|            |                              |            |               | 💴 Di   | spositivos   | e impresoras           |             |  |
|            |                              |            |               | 💷 Sig  | tema         |                        |             |  |
|            |                              |            |               | 🎫 Re   | gión         |                        |             |  |
|            |                              |            |               | 💴 Pr   | ogramas y    | características        |             |  |
|            |                              |            |               | 💷 Ce   | ntro de re   | des y recursos compart | idos        |  |
|            |                              |            |               | 💷 Fir  | ewall de V   | Vindows Defender       |             |  |
|            |                              |            |               | 🕋 Ve   | r dispositiv | vos e impresoras       |             |  |
|            |                              |            |               | 💴 Ve   | r el estado  | y las tareas de red    |             |  |

Luego ya en el panel de control hacemos clic sobre la Opción: Reloj, idioma y región.

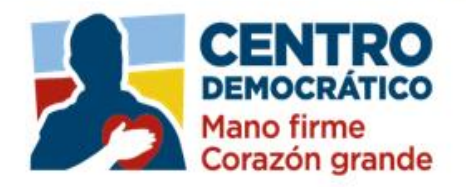

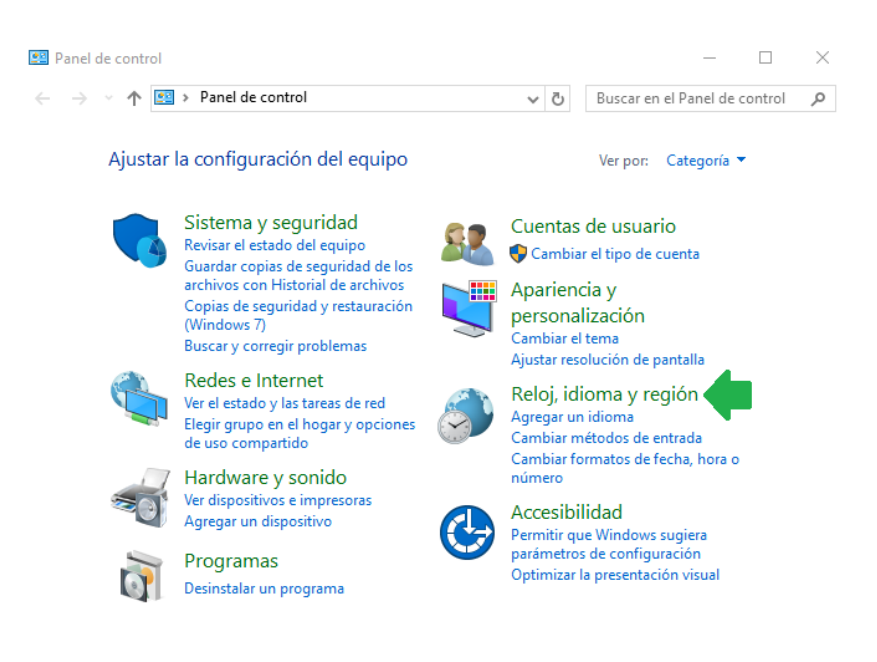

Panel de control de Windows

Ahora hacemos clic sobre la opción: Cambiar formatos de fecha, hora o número

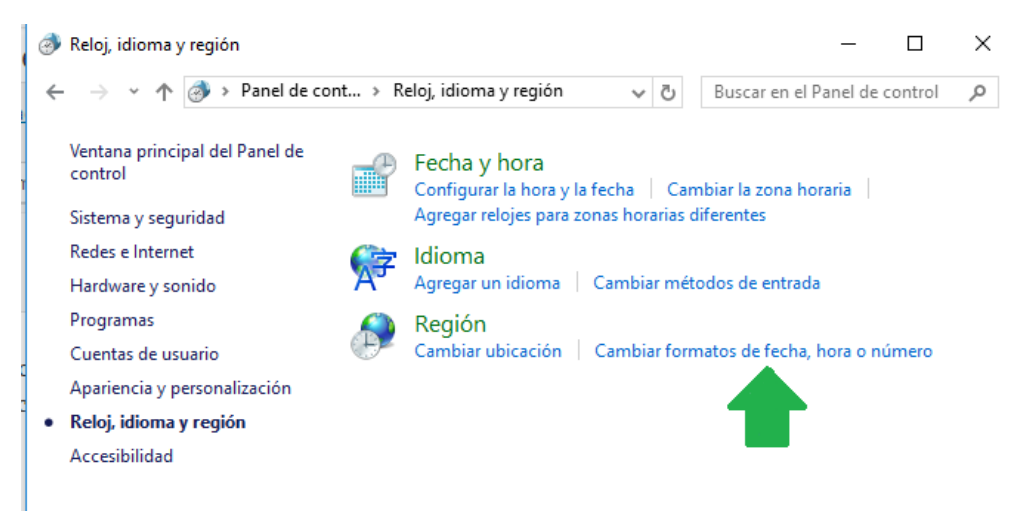

Cambiar configuración regional

y en la siguiente pantalla hacemos clic sobre Configuración adicional... y en la siguiente pantalla podemos ver y/o modificar el separador de lista, si lo modificamos, luego debemos presionar el botón Aceptar.

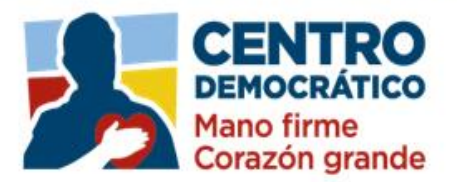

| matos Ubicación       | Administrativo               |       | Ejemplo                               |                           |        |
|-----------------------|------------------------------|-------|---------------------------------------|---------------------------|--------|
| ormato:               |                              |       | Positivo: 123,456,789.00              | Negativo: -123,456,789.00 |        |
| Español (El Salvado   | r)                           | ~     |                                       |                           |        |
| Preferencias de idior | ma                           |       | Símbolo decimal:                      | 1                         |        |
| Formatos de fecha     | y hora                       |       | Número de dígitos decimales:          | 2                         |        |
| Fecha corta:          | dd/MM/aaaa                   | ~     | Marriero de digitos decimales.        | 2                         |        |
| Fecha larga:          | dddd, dd' de 'MMMM' de 'aaaa | ~     | Símbolo de separación de mile         | s: ,                      |        |
| Hora corta:           | hh:mm tt                     | ~     | Número de dígitos en grupo:           | 123456789                 |        |
| Hora larga:           | hh:mm:ss tt                  | ~     | Símbolo de signo negativo:            | -                         |        |
| Primer día de la      | domingo                      | ~     | Formato de número negativo:           | -1.1                      |        |
| serriaria.            |                              |       | Mostrar ceros a la izquierda:         | 0.7                       |        |
| Ejemplos              |                              |       | Separador de listas:                  | 2                         |        |
| Fecha corta:          | 14/06/2016                   |       | Sistema de medida:                    | Métrico                   |        |
| Hora corta:           | 10:31 p.m.                   |       | Dígitos estándar:                     | 0123456789                |        |
| Hora larga:           | 10:31:13 p.m.                |       | -<br>Usar dígitos nativos:            | Nunca                     | _      |
|                       | Configuración adic           | ional | Haga clic en Restablecer para restaur | ar la configuración Rest  | ablece |

Definir separador de listas en Windows

En mi caso el separador era coma (,) y para crear el archivo separado por punto y coma, debemos cambiarlo a punto y coma (;)

Ahora si ya está todo listo para la macro que guardará el archivo como CSV separado por punto y coma.

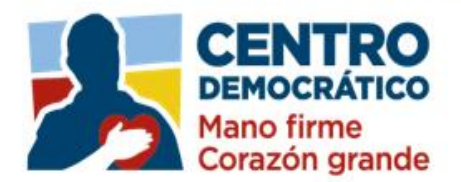

#### PROCESO DE CARGUE UNO A UNO PLATAFORMA TESTIGOS ELECTORALES (TESTIGO ELECTORAL COMISIONES)

Para el proceso de cargue masivo en la plataforma de testigos electorales el usuario lo debe realizar de acuerdo a los siguientes pasos como se ilustra en el siguiente procedimiento:

1. Debe ingresar al siguiente link <u>https://testigos2019.procesoselectorales.com</u> colocar el usuario y la contraseña enviado al correo de cada coordinador electoral, habilitar la casilla no soy un

| robot | No soy un robot                               | reCAPTCHA<br>Privacidad - Condiciones y | dar clic e          | n el botón                                      | INICIAR                        | sesión , | como se muestra | en la siguiente |
|-------|-----------------------------------------------|-----------------------------------------|---------------------|-------------------------------------------------|--------------------------------|----------|-----------------|-----------------|
| image | n.                                            |                                         |                     |                                                 |                                |          |                 |                 |
|       | $\leftrightarrow$ $\rightarrow$ C $$ testigos | 2019.procesoselectorales.               | com/login           |                                                 |                                |          | or 💱 ★ 🖪 🟮 😹 😣  |                 |
|       |                                               |                                         | Siste<br>Gesti<br>E | ma Integral de<br>ón de Testigos<br>llectorales | ELECCIONES<br>2019             |          |                 |                 |
|       |                                               |                                         | ▲ 0011              |                                                 |                                |          |                 |                 |
|       |                                               |                                         | *                   |                                                 |                                |          |                 |                 |
|       |                                               |                                         |                     | ] No soy un robot                               | reCAPTCHA<br>Bed - Condiciones |          |                 |                 |
|       |                                               |                                         |                     | INICIAR sesión ¿Olvidó su c                     | contraseña?                    |          |                 |                 |
|       |                                               |                                         | REGISTR             | Aduría                                          | Consejo Nacional Electoral     |          |                 | ,               |

2. Una vez logueado en la plataforma aparece el menú para comenzar a navegar en los diferentes ítems que compone el proceso de cargue de Testigos Electorales, como se muestra en la siguiente imagen.

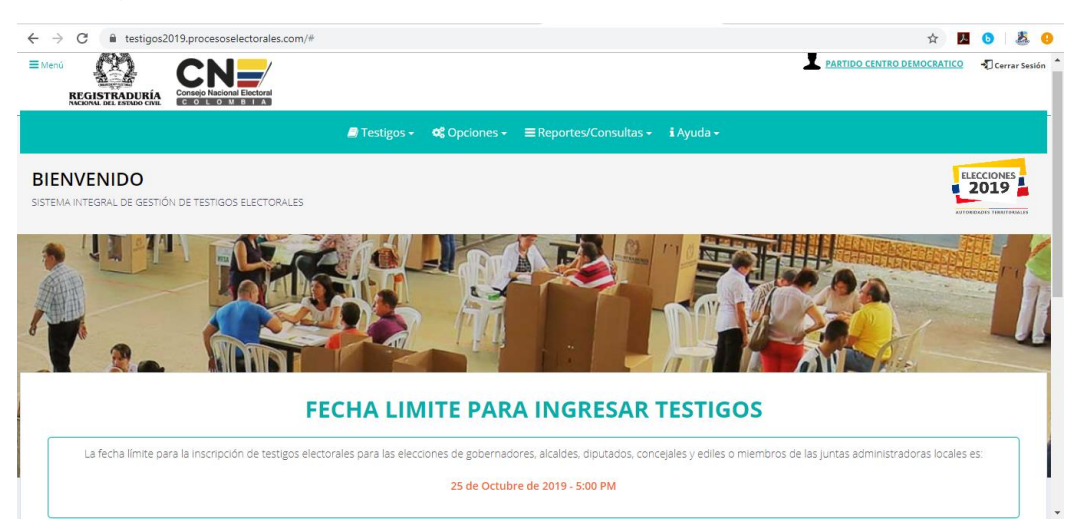

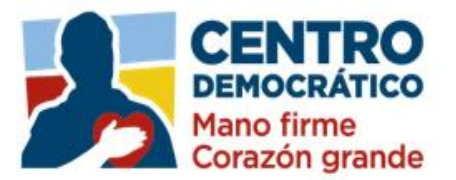

3. El usuario debe ingresar en el menú Testigos y escoger la opción Ingresar Testigos, en esta opción el usuario podrá cargar uno a uno la información de los testigos electorales, como se muestra en la siguiente imagen.

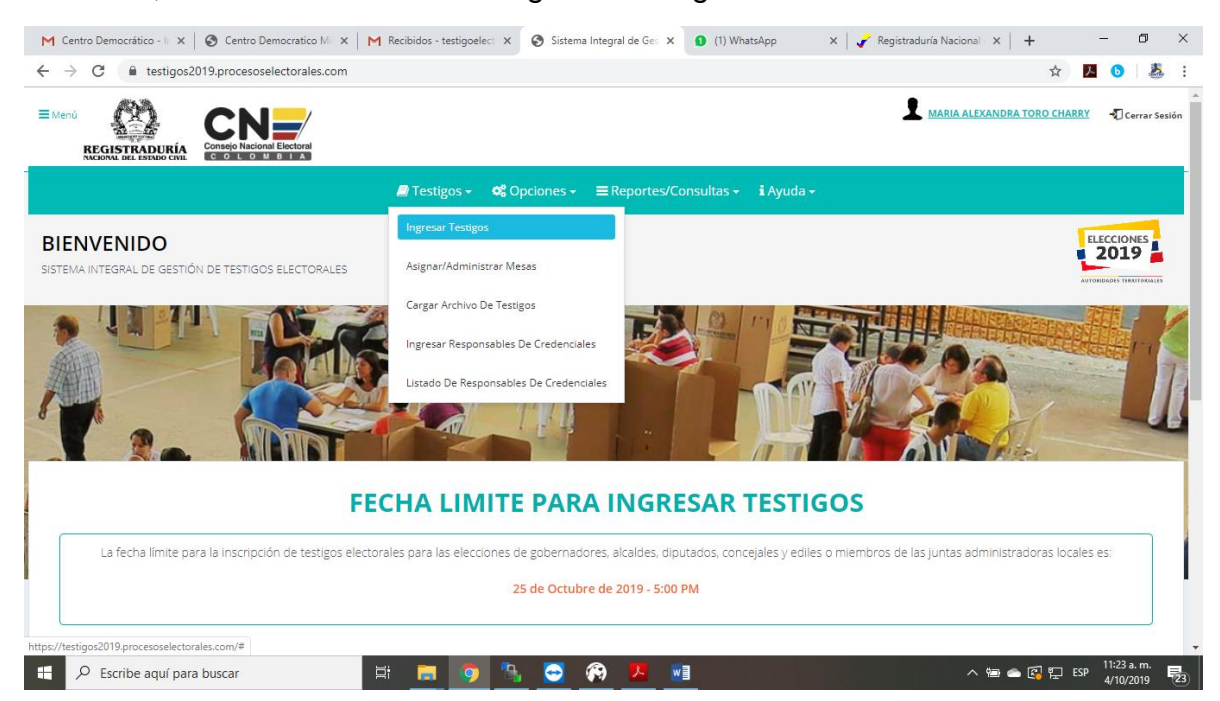

4. Una vez estando dentro de la pantalla de Ingresar Testigos aparecerá un formulario para realizar el cargue de los Testigos Electorales uno a uno, los campos a diligenciar son: Cédula, Primer Nombre, Segundo Nombre, Primer Apellido, Segundo Apellido, Nombre de Partido (En su defecto aparece diligenciado) y Celular. Como se muestra en la siguiente imagen.

| Ingresar <b>Test</b> | igo<br><sup>105.</sup>          |   | E | 2019 |
|----------------------|---------------------------------|---|---|------|
|                      |                                 |   |   |      |
| Cédula *             | 80235106                        |   |   |      |
| Primer Nombre *      | CARLOS                          |   |   |      |
| Segundo Nombre       | ANDRES                          |   |   |      |
| Primer Apellido *    | ORTEGON                         |   |   |      |
| Segundo Apellido     | SERNA                           |   |   |      |
| Nombre de Partido *  | 11 - PARTIDO CENTRO DEMOCRÁTICO | Ŧ |   |      |
|                      |                                 |   |   |      |

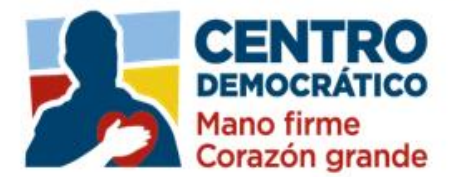

5. Una vez diligenciado los campos del formulario se da clic en el botón Guardar aparece el siguiente mensaje como se muestra en la siguiente imagen.

٧

| MENSAJE |                           | ×      |
|---------|---------------------------|--------|
| ()      | TESTIGO CREADO CON ÉXITO. |        |
|         |                           | CERRAR |

6. Una vez creado el Testigo aparece un mensaje de atención: El testigo ha sido ingresado, puede seleccionar las opciones asignar Mesas <sup>Asignar Mesas AL TESTIGO</sup> o Comisión <sup>Asignar comisión AL TESTIGO</sup>.

Si desea ingresar otro testigo haga clic en el botón limpiar . En nuestro caso escogemos Asignar comisión al Testigo, Como se muestra en la siguiente imagen.

| lngreso de Testig   | )S                              |   |
|---------------------|---------------------------------|---|
| Cédula *            | 80235106                        |   |
| Primer Nombre *     | CARLOS                          |   |
| Segundo Nombre      | ANDRES                          |   |
| Primer Apellido *   | ORTEGON                         |   |
| Segundo Apellido    | SERNA                           |   |
| Nombre de Partido * | 11 - PARTIDO CENTRO DEMOCRÁTICO | • |
| Celular             | 3208014223                      |   |

- 7. Una vez estando dentro de la pantalla de Asignar/Administrar Comisiones muestra el formulario para asignar comisiones a los testigos electorales, basándose en tres pasos:
- Paso 1.

Seleccione el departamento o municipio según el tipo de comisión, debe diligenciar los campos: Departamento, Municipio y Partido (Por defecto aparece el partido al cual pertenece), luego dar clic en

el botón buscar comisión Q BUSCAR COMISIÓN. Como se muestra en la siguiente imagen.

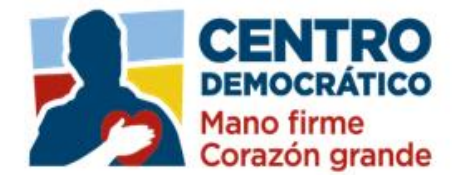

| Formulario para la   | ar/AQMINISTRAF <b>COMISI</b><br>asignación de comisión a los testigos electorales | s<br>S                        |                             |                                   |          | AUTORE    |
|----------------------|-----------------------------------------------------------------------------------|-------------------------------|-----------------------------|-----------------------------------|----------|-----------|
| 🛞 🖉                  | ario Para Asignar Comisiones                                                      | -                             |                             | 110                               |          | Electrone |
| Paso                 | l:                                                                                |                               |                             |                                   |          |           |
| Seleccio<br>delegaci | ne el departamento o municipio según e<br>ón.)                                    | el tipo de comisión. (Selecci | one solamente el departamen | to cuando desee buscar la comisió | n de esa |           |
| Departa              | BOGOTA D.C.                                                                       | • Mur                         | BOGOTA. D.C.                | . <b>x</b> ,                      |          |           |
| Partido:             | 11 - PARTIDO CENTRO DEMOCI                                                        | RÁTICO Tipo                   | - Comisión -                |                                   |          |           |
|                      | TT THEIDO CENTRO DEMOCI                                                           | Com                           | hisión:                     |                                   |          |           |

Al darle clic en el botón buscar comisión questra el listado de comisiones a asignar del departamento y se escogen las comisiones o zonas a las cuales el testigo electoral estará pendiente del proceso chequeando las casillas, como se muestra en la siguiente imagen.

| → C                              | esoselectorales.com/#               |                     |                                               | \$ | 1 |
|----------------------------------|-------------------------------------|---------------------|-----------------------------------------------|----|---|
|                                  |                                     |                     |                                               |    |   |
| Paso 2:                          |                                     |                     |                                               |    |   |
| Seleccione la comisión ó comisio | nes que desea asignar.              |                     |                                               |    |   |
|                                  | , ,                                 | *å Las Comisiones o | on estos símbolos ya se encuentran asignadas. |    |   |
|                                  |                                     |                     |                                               |    |   |
| Comisiones para asign            |                                     |                     |                                               |    |   |
| comisiones para asigi            | iai.                                |                     |                                               |    |   |
| MUNICIPAL BOGOTA. D.C.           | REMANENTE MUNICIPAL<br>BOGOTA. D.C. | 1 ZONA(S) 1         | REMANENTE 1 ZONA(S) 1                         |    |   |
| Z ZONA(S) 2                      | REMANENTE 2 ZONA(S) 2               | 3 ZONA(S) 3         | REMANENTE 3 ZONA(S) 3                         |    |   |
| 🗹 4 ZONA(S) 4                    | REMANENTE 4 ZONA(S) 4               | 5 ZONA(S) 5         | REMANENTE 5 ZONA(S) 5                         |    |   |
| 🗹 6 ZONA(S) 6                    | REMANENTE 6 ZONA(S) 6               | 7 ZONA(S) 7         | REMANENTE 7 ZONA(S) 7                         |    |   |
| 🗹 8 ZONA(S) 8                    | REMANENTE 8 ZONA(S) 8               | 🔲 9 ZONA(S) 9       | REMANENTE 9 ZONA(S) 9                         |    |   |
| 10 ZONA(S) 10                    | REMANENTE 10 ZONA(S) 10             | 11 ZONA(S) 11       | REMANENTE 11 ZONA(S) 11                       |    |   |
| 🗹 12 ZONA(S) 12                  | REMANENTE 12 ZONA(S) 12             | 🔲 13 ZONA(S) 13     | REMANENTE 13 ZONA(S) 13                       |    |   |
| 14 ZONA(S) 14                    | REMANENTE 14 ZONA(S) 14             | 15 ZONA(S) 15       | REMANENTE 15 ZONA(S) 15                       |    |   |
| 16 ZONA(S) 16                    | REMANENTE 16 ZONA(S) 16             | 🔲 17 ZONA(S) 17     | REMANENTE 17 ZONA(S) 17                       |    |   |
| 18 ZONA(S) 18                    | REMANENTE 18 ZONA(S) 18             | 19 ZONA(S) 19       | REMANENTE 19 ZONA(S) 19                       |    |   |
| 20 ZONA(S) 20                    | REMANENTE 20 ZONA(S) 20             | 21 ZONA(S) 90       | REMANENTE 21 ZONA(S) 90                       |    |   |
| 22 ZONA(S) 98                    | REMANENTE 22 ZONA(S) 98             |                     |                                               |    |   |

Paso 3.

Luego de seleccionar las comisiones o zonas en el paso 2, se debe digitar el número de cédula del testigo electoral, luego se presiona la tecla TAB. (Se cargarán los datos del Testigo). Luego presione el botón "ASIGNAR COMISIÓN". Como se muestra en la siguiente imagen.

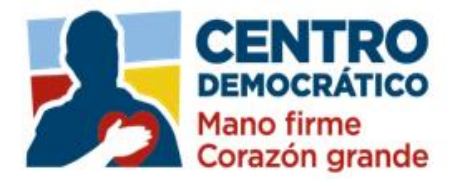

| F | Paso 3:<br>Digite el número de cédula del testigo, luego presione la tecla TAB. (Se cargarán los datos del Testigo). Luego presione el botón "ASIGNAR<br>COMISIÓN". |            |                            |                             |               |  |        |  |  |  |
|---|----------------------------------------------------------------------------------------------------|------------|----------------------------|-----------------------------|---------------|--|--------|--|--|--|
| E | ⊞ Relación de Comisiones                                                                                                    |            |                            |                             |               |  |        |  |  |  |
|   |                                                                                                    |            |                            |                             |               |  |        |  |  |  |
|   | #                                                                                                    | 80235106   | CARLOS ANDRES ORTEGON SERI | CARLOS ANDRES ORTEGON SERNA |               |  |        |  |  |  |
|   | No.                                                                                                    | No. Cédula | Nombres                    | Comisión                    | Tipo Comisión |  | Opción |  |  |  |

Una vez dado el clic en el botón asignar comisión aparece la relación de comisiones asignadas al testigo electoral y un mensaje indicando datos guardados exitosamente, como se muestra en la siguiente imagen.

| 22 ZONA(S) 98 REMANENTE           |                                                              | MENSAJE                     | MENSAJE                      |                    |                |  |  |  |  |
|-----------------------------------|--------------------------------------------------------------|-----------------------------|------------------------------|--------------------|----------------|--|--|--|--|
| Digite e<br>COMISIO               | <ul> <li>I número de cédula del testigo,<br/>ÓN".</li> </ul> | luego pres DATOS GUAR       | DATOS GUARDADOS EXITOSAMENTE |                    | SIGNAR         |  |  |  |  |
| Relación de Comisiones     CERRAR |                                                              |                             |                              |                    |                |  |  |  |  |
| #                                 | CÉDULA DEL TESTIGO                                           |                             |                              | + ASIGNAR COMISIÓN |                |  |  |  |  |
| No.                               | No. Cédula                                                   | Nombres                     | Comisión                     | Tipo Comisión      | Opción         |  |  |  |  |
| 1                                 | 80235106                                                     | CARLOS ANDRES ORTEGON SERNA | 2 ZONA(5) 2                  | COMISIÓN AUXILIAR  | e DESVINCULAR  |  |  |  |  |
| 2                                 | 80235106                                                     | CARLOS ANDRES ORTEGON SERNA | 4 ZONA(5) 4                  | COMISIÓN AUXILIAR  | e DESVINCULAR  |  |  |  |  |
| 3                                 | 80235106                                                     | CARLOS ANDRES ORTEGON SERNA | 6 ZONA(S) 6                  | COMISIÓN AUXILIAR  | e DESVINCULAR  |  |  |  |  |
| 4                                 | 80235106                                                     | CARLOS ANDRES ORTEGON SERNA | 10 ZONA(S) 10                | COMISIÓN AUXILIAR  | CE DESVINCULAR |  |  |  |  |
| 5                                 | 80235106                                                     | CARLOS ANDRES ORTEGON SERNA | 12 ZONA(S) 12                | COMISIÓN AUXILIAR  | a DESVINCULAR  |  |  |  |  |

Para desvincular una comisión auxiliar se da clic en el botón Desvincular automáticamente la comisión o zona queda liberada para volver a ser asignada a otro testigo electoral, como se muestra en la siguiente imagen.

| I Relación de Comisiones |                    |                             |               |                    |               |  |  |  |  |
|--------------------------|--------------------|-----------------------------|---------------|--------------------|---------------|--|--|--|--|
| #                        | CÉDULA DEL TESTIGO |                             |               | + ASIGNAR COMISIÓN |               |  |  |  |  |
| No.                      | No. Cédula         | Nombres                     | Comisión      | Tipo Comisión      | Opción        |  |  |  |  |
| 1                        | 80235106           | CARLOS ANDRES ORTEGON SERNA | 2 ZONA(5) 2   | COMISIÓN AUXILIAR  | DESVINCULAR   |  |  |  |  |
| 2                        | 80235106           | CARLOS ANDRES ORTEGON SERNA | 4 ZONA(S) 4   | COMISIÓN AUXILIAR  | DESVINCULAR   |  |  |  |  |
| 3                        | 80235106           | CARLOS ANDRES ORTEGON SERNA | 6 ZONA(S) 6   | COMISIÓN AUXILIAR  | DESVINCULAR   |  |  |  |  |
| 4                        | 80235106           | CARLOS ANDRES ORTEGON SERNA | 10 ZONA(5) 10 | COMISIÓN AUXILIAR  | DESVINCULAR   |  |  |  |  |
| 5                        | 80235106           | CARLOS ANDRES ORTEGON SERNA | 12 ZONA(5) 12 | COMISIÓN AUXILIAR  | 會 DESVINCULAR |  |  |  |  |

El sistema una vez el usuario de clic en desvincular, la comisión o zona desaparece del listado de la relación de comisiones asignadas al testigo electoral, como se muestra en la siguiente imagen.

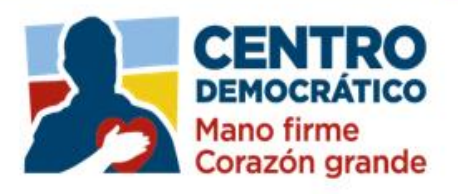

#### I Relación de Comisiones

| #   | CÉDULA DEL TESTIGO |                             | + ASIGNAR COMISIÓN |                   |             |
|-----|--------------------|-----------------------------|--------------------|-------------------|-------------|
| No. | No. Cédula         | Nombres                     | Comisión           | Tipo Comisión     | Opción      |
| 1   | 80235106           | CARLOS ANDRES ORTEGON SERNA | 4 ZONA(S) 4        | COMISIÓN AUXILIAR | DESVINCULAR |
| 2   | 80235106           | CARLOS ANDRES ORTEGON SERNA | 6 ZONA(S) 6        | COMISIÓN AUXILIAR | DESVINCULAR |
| 3   | 80235106           | CARLOS ANDRES ORTEGON SERNA | 10 ZONA(S) 10      | COMISIÓN AUXILIAR | DESVINCULAR |
| 4   | 80235106           | CARLOS ANDRES ORTEGON SERNA | 12 ZONA(S) 12      | COMISIÓN AUXILIAR | DESVINCULAR |